# Comprender los pasos para anular el registro del código de devolución de la reserva de licencia inteligente perdida

#### Contenido

Introducción Procedimiento

## Introducción

Este documento describe el procedimiento para anular el registro de CyberVision Center de Cisco Smart Software Manager cuando se pierde el código de devolución de la reserva.

## Procedimiento

Durante el proceso de cancelación de registro del centro (referencia: <u>Steps to Des-register</u>), se espera que el usuario copie/guarde el código de devolución de reserva generado y continúe con los pasos para restaurar los tokens de licencia en Cisco Smart Software Manager (CSSM) usando el código generado anteriormente (consulte el paso 2 en <u>Steps to Des-register</u>).

Si el usuario no ha copiado/guardado el código de devolución de reserva generado, utilice este procedimiento para recuperar el código de nuevo.

Paso 1. En Cisco Cyber Vision, haga clic en el botón REGISTER.

| 1 You are currently running in Evaluation mode.                                                                                                    |
|----------------------------------------------------------------------------------------------------|
| To register Cisco Cyber Vision with Cisco Smart Software Licensing:                                                                                                    |
| <ul> <li>Ensure this product is set with the right Software Subscription Licensing (Essentials or Advantage). This might require you to edit the Software Subscription Licensing.</li> <li>Ensure this product has access to the internet. This might require you to edit the Smart Call Home Transport Settings.</li> <li>Log in to your Smart Account in Smart Software Manager.</li> </ul> |
| <ul> <li>Navigate to the Virtual Account containing the licenses to be used by this Product Instance.</li> <li>Generate a Product Instance Registration Token (this identifies your Smart Account) and copy or save it.</li> </ul>                                                                                                    |
| REGISTER                                                                                                    |

Se abre la ventana Registro de productos de Smart Software Licensing.

Paso 2. Haga clic en el enlace start here.

| Smart Software Licensing Product Registration                                                                                                    |                                      |
|----------------------------------------------------------------------------------------------------|--------------------------------------|
| To register the product for Smart Software Licensing:                                                                                                    |                                      |
| <ul> <li>Ensure that you have connectivity to the url specified in your Smart Call Home settings. By default, this will require Internauthorized for License Reservation and you wish to reserve licenses start here.</li> <li>Paste the Product Instance Registration Token you generated from Smart Software Manager.</li> </ul> | net access. If your Smart Account is |
| Product Instance Registration Token:                                                                                                    |                                      |
|                                                                                                    | ^<br>~                               |
| ζ.                                                                                                    | >                                    |
| Reregister this product instance if it is already registered                                                                                                    |                                      |
|                                                                                                    | Register Cancel                      |

Paso 3. Haga clic en Yes, My Smart Account is License Reservation Enabled.

| Smart Sottware Licensing                                                                                                    |  |  |  |
|----------------------------------------------------------------------------------------------------|--|--|--|
| 🛆 Ensure Smart Account Can Use License Reservation                                                                                                    |  |  |  |
| Use of the License Reservation requires specific permission from Cisco. If you do not see a "Reserve Licenses" button in Inventory > Licenses in Smart Software Manager, your account does not have the ability to use this feature. |  |  |  |
| Please be aware that License Reservation reduces or nullifies many of the benefits of Smart Licensing including:                                                                                                    |  |  |  |
| <ul> <li>Dynamic movement of license consumption between products, failed or otherwise</li> <li>License usage visibility and asset management</li> <li>Simplified product registration</li> </ul>                                    |  |  |  |
| Yes, My Smant Account is License Reservation Enabled                                                                                                    |  |  |  |

Paso 4. Haga clic en Generar código de solicitud de reserva.

| M Smart License Reservation | e requesting in your Smart Account |        |
|-----------------------------|------------------------------------|--------|
|                             | Generate Reservation Request Code  | Cancel |

En este paso, se muestra el código de la solicitud de reserva. Omita el código y elija la opción close.

Paso 5. En Cisco Software Central, desplácese hasta Inventory > Product Instances y haga clic en Instancia del producto. Descargue el código de autorización de reserva.

| erts   Inventory   Convert to Smart Lic                                                                                                    | censing   Reports   Preferences   On-Pre                                                                                                    | m Accounts    Activity      |                            |                           |
|----------------------------------------------------------------------------------------------------|----------------------------------------------------------------------------------------------------|-----------------------------|----------------------------|---------------------------|
| irtual Account: IOT Security                                                                                                    | Demos                                                                                                    |                             | 🔞 Major 🕴 🕦 Minor 🕴 🌘      | Informational Hide Alerts |
| General Licenses Produ                                                                                                    | Event Log                                                                                                    |                             |                            |                           |
| Authorize License-Enforced Feature                                                                                                    | es                                                                                                    | Searc                       | ch by Name, Product Type   | ٩                         |
| Name                                                                                                    | Product Type                                                                                                    | Last Contact 👻              | Alerts                     | Actions                   |
| UDI_PID:CV-CNTR-ESXI; UDI_SN:CENT                                                                                                    | TERVM-INT17047; CCV                                                                                                    | 2020-Dec-16 18:50:19 (Res   | served Licens              | Actions 🗸                 |
| 10,701074,00,81940818                                                                                                    |                                                                                                    | 2020-0au-02-02-02-02        |                            | 10000                     |
| 10,700-000-000 (0,00-00)                                                                                                    | an final call rate of the                                                                                                    | Bill-No. C. Will C. Por     |                            | Address +                 |
|                                                                                                    |                                                                                                    |                             |                            |                           |
| scription                                                                                                    |                                                                                                    |                             |                            |                           |
| scription<br>co Cyber Vision                                                                                                    |                                                                                                    |                             |                            |                           |
| scription<br>to Cyber Vision<br>neral                                                                                                    |                                                                                                    |                             |                            |                           |
| scription<br>to Cyber Vision<br>neral<br>lame:                                                                                                    | UD, PE CHONINEERS                                                                                                    | ulle, Dir Hiteare Mindl 788 | analati (***alatinia       | 146                       |
| scription<br>co Cyber Vision<br>neral<br>lame:<br>Product:                                                                                                    | MD, PD C+ OVPHEDRI<br>Dece Type Veloc                                                                                                    | illt, Dit Hiteans 16462788  | DITENSE (***************** | cuti;                     |
| scription<br>co Cyber Vision<br>neral<br>lame:<br>Product:<br>lost Identifier:                                                                                                    | uto, PE-Co-Onth-EDH)<br>Class Cyber Valer<br>-                                                                                                    | ulle_DH: Minara 36442738    | ana a constanta            | cute:                     |
| scription<br>co Cyber Vision<br>neral<br>lame:<br>Product:<br>lost Identifier:<br>MAC Address:                                                                                              | uto, PECO-ONTRACIAL<br>Deco Option Vision<br>-                                                                                                    | ill, 91: 19hara 364279      | ana a constantina          | nuti:                     |
| scription<br>co Cyber Vision<br>neral<br>lame:<br>Product:<br>Host Identifier:<br>MAC Address:<br>PID:                                                                                      | UD, PE-CV-ONTRESH)<br>Deci Opter Vision<br>-<br>-<br>-<br>CV-ONTRESH                                                                               | ill, Dir Meane Medi 78      | 00000445-011-054807954     | 1946                      |
| scription<br>co Cyber Vision<br>neral<br>lame:<br>Product:<br>lost Identifier:<br>MAC Address:<br>PID:<br>Serial Number:                                                                    | UDI, PER Co-ONTR-EDM<br>Disco Option Vision<br>-<br>-<br>Co-ONTR-EDM<br>Vibram DiscOTEXTEM                                                         | 101_01118aana 36462738      | CONTRACTO CONTRACTOR OF    | (146)                     |
| scription<br>co Cyber Vision<br>neral<br>lame:<br>Product:<br>lost Identifier:<br>MAC Address:<br>PID:<br>Serial Number:<br>JUID:                                                           | MD, PEI Co ONTRAESKE<br>Class Cyber Vision<br>-<br>-<br>Co ONTRAESKE<br>Vibioan Direct TREESED                                                     | 107_011484455441040         |                            |                           |
| scription<br>co Cyber Vision<br>neral<br>Jame:<br>Product:<br>Aost Identifier:<br>MAC Address:<br>PID:<br>Serial Number:<br>JUID:<br>firtual Account:                                       | UDI_PEI-Co-ONTR-EDH)<br>Clean Cyber Vision<br>-<br>-<br>-<br>Co-ONTR-EDH<br>Vision DiscOTEXTENS<br>-<br>-<br>Cyber Vision                          | 127, DV /Moars 3542738      |                            | (ME)                      |
| scription<br>co Cyber Vision<br>neral<br>lame:<br>Product:<br>Host Identifier:<br>MAC Address:<br>PID:<br>Gerial Number:<br>JUID:<br>Virtual Account:<br>Registration Date:                 | UDI, PELCI-ONTRASSAL<br>Deco Option Vision<br>-<br>-<br>-<br>Co-ONTRASSA<br>Visionen MARCONESSER<br>-<br>Cyber Vision<br>2010 Feb 27 33 46 33      | 101, 011 (Maara 1646) 78    |                            | 1946                      |
| scription<br>co Cyber Vision<br>neral<br>lame:<br>Product:<br>dost Identifier:<br>MAC Address:<br>PID:<br>Serial Number:<br>JUID:<br>firtual Account:<br>Registration Date:<br>ast Contact: | MDI, PER-Co-CNITH-EDMI<br>Classe Cyber Vision<br>-<br>-<br>Co-CNITH-EDMI<br>Vibioana MONICIPATIONAL<br>-<br>Cyber Vision<br>2014 Faith-27 10 46 10 | 107_010149eare-36402738     |                            | (ME)                      |

Paso 6. En la GUI de CyberVision Center, haga clic en el botón Return Reservation Authorization Code.

|                                                                                                    | ▲ 90     days remaining       Evaluation Mode |
|----------------------------------------------------------------------------------------------------|-----------------------------------------------|
| Smart Software Licensing<br>To view and manage Smart Licenses for your Cisco Smart Account, go to Smart Software Manager                                                                                                    | ACTIONS *                                     |
| 1 This product has a pending License Reservation Request.                                                                                                    |                                               |
| <ul> <li>To complete the reservation:</li> <li>Go to the desired Virtual Account in Smart Software Manager and click the "Reserve Licenses" button on the Licenses tab</li> <li>Enter, paste, or upload your Reservation Request Code or file into the window that apears, choose the licenses to reserve and click the Code/File button to generate the Reservation Authorization Code</li> <li>Save or copy the Reservation Authorization Code that is generated and click the enter Reservation Authorization Code button bello</li> </ul> | he Install Request Authorization              |
| ENTER RESERVATION AUTHORIZATION CODE                                                                                                    | RESERVATION REQUEST                           |

Paso 7. Pegue el código de autorización de reserva copiado en el paso anterior.

| Reservation Authorization Code                                                                                                    | or upload a file containing you<br>:                                                                        | ur Reservation Authorization Code below.                                                                                                    |
|----------------------------------------------------------------------------------------------------|----------------------------------------------------------------------------------------------------|----------------------------------------------------------------------------------------------------|
| <ul> <li>SagDescription - subscription</li> <li>12 conscisos CISCO_CVBER_VE</li> <li>rotari@ate=2023_Am_21_VPC+</li> <li>obsciso.Science_Cuber_Vision_Science_Cuber_Vision_Science_Science_Cuber_Vision_Science_Science_Scie</li></ul> | 4DJudiscription/DJordi<br>54ON 4D5 4C3006.1.0 40644<br>Atom Date                                            | flement-rantiflement-riag-ragit.2019<br>6340-7095-448x-9206-0254x-34673-Aag-rosunt-Solosant-<br>May 26127C-lendDate-rikamar%ge=708M-Scanae%ge><br>me for IC2000-illusia/Same-riagDescription-Caber VisionSenae Intrusion |
| Detection Giorne for IC3000 m<br>vientifiementvientifiemento-<br>vignature-MEQCOBICMUII<br>viignature-vall-P.Cr-OKT                                                                                                    | ardware Sensor Requires Ad<br>-JauthorizationCade=<br>Hu-ScQC7EneGeNBL(Itad1/D)<br>B-ESHL3 VMware 5646(2199 | Nortige Corner, MagDescription — SubscriptionD — SubscriptionD<br>QRSs25-E52-dH-MURLdbsp DgSR54M-CKpcC-Durtsul-URACIQROUR174-75<br>P30584HdD-0134848D56ac34D-Sud5-SupecRcPUR-(                                           |

Paso 8. Haga clic en **Return Authorization Code/File** y espere a que aparezca el código de reserva de devolución. Una vez mostrado, copie el código.

Paso 9. Navegue hasta Inventario > Instancias de producto, haga clic en la opción acciones y elija Eliminar....

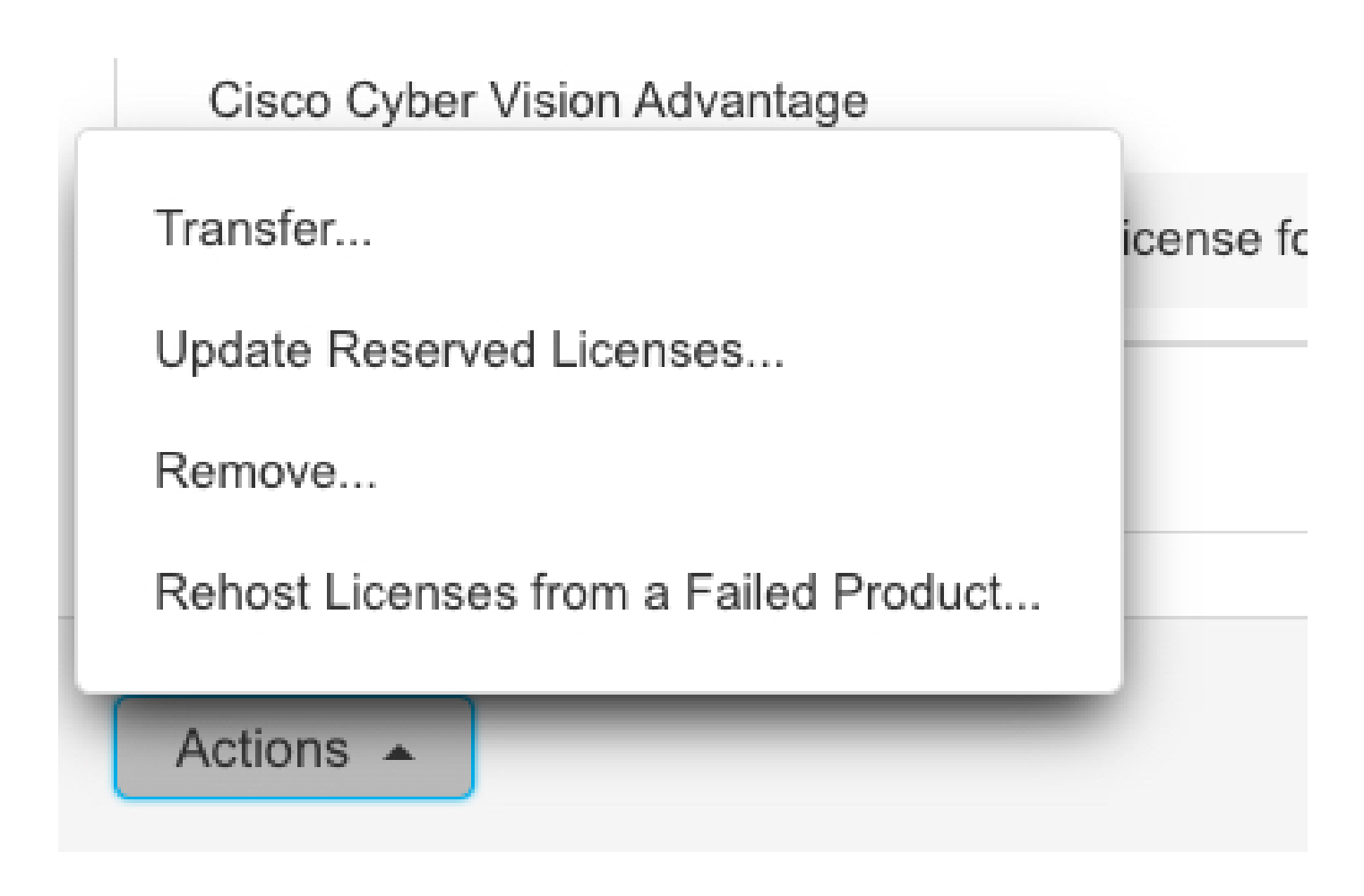

Paso 10. Pegue el código de autorización de devolución copiado en el paso anterior y haga clic en la opción **Remove Reservation** (Eliminar reserva).

1

| s | Remove Reservation                                                                                                    | ×  |
|---|----------------------------------------------------------------------------------------------------|----|
| 3 | To remove a Product Instance that has reserved licenses and make those licenses once again available to other Product Instances, enter in the Reservation Return Code generated by the Product Instance. If you cannot generate a Reservation Return Code, contact Cisco Support |    |
| r | * Reservation Return Code:                                                                                                    |    |
|   | Remove Reservation Canc                                                                                                    | el |

#### Acerca de esta traducción

Cisco ha traducido este documento combinando la traducción automática y los recursos humanos a fin de ofrecer a nuestros usuarios en todo el mundo contenido en su propio idioma.

Tenga en cuenta que incluso la mejor traducción automática podría no ser tan precisa como la proporcionada por un traductor profesional.

Cisco Systems, Inc. no asume ninguna responsabilidad por la precisión de estas traducciones y recomienda remitirse siempre al documento original escrito en inglés (insertar vínculo URL).